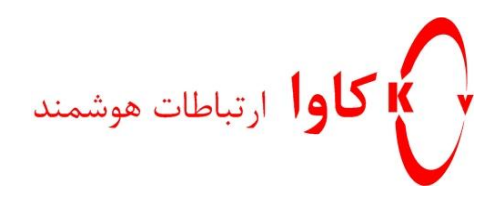

## آپگرید کردن فریم ویر بیس RTX و راه اندازی شبکه Multi Cell

## كاوا ارتباطات هوشمند

ارتباطات يكپارچه صوت ، تصوير ، ديتا

www.KavaTelecom.com

www.voipshop.ir

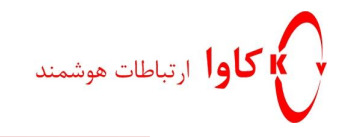

شبکه Multi Cell چیست؟

یک شبکه Multi Cell ، متشکل از چندین بیس هست که در این شبکه کاربران می توانند بدون از دست دادن تماس و یا کیفیت صدا در این شبکه حرکت کنند. برای راه اندازی یک شبکه Multi Cell ابتدا باید بیس هایی که می خواهند با یکدیگر Chain شوند را هم ورژن کرد.

نحوه آپلودکردن فريم وير بيس:

دانلود و نصبTFTP Server

می توانید برنامه های اینچنینی زیادی را در اینترنت جستجو کنید اما ما از Solarwinds استفاده می کنیم.برای دانلود کردن اپلیکیشن SolarWinds TFTP می توانید به لینک زیر بروید:

http://support.solarwinds.net/updates/New-customerFree.cfm?ProdId=52

در مراحل نصب Solarwinds ممکن است به نصب Microsoft.net 2.0 نیاز شود.(اگر قبلا آن را نصب نکرده باشید.) می توانید آن را از لینک زیر دانلود کنید.

http://www.microsoft.com/downloads/details.aspx?familyid=0856eacb-4362-4b0d-8eddaab15c5e04f5&displaylang=en

| <b>Med Description</b><br>In Recent (RF Frankrack of<br>privators developed is larged i                                                                                                    | ran'i $\lambda$ ( $\lambda$ ) which includes parkage radials the JMT framework numbers and assumed free required to function $AI$ / Traditionaries ( $\lambda$ ).                                                                                                    | Visual Studio  |
|----------------------------------------------------------------------------------------------------|----------------------------------------------------------------------------------------------------|----------------|
| te Min Page<br>Guilt Deals<br>Dates Analysis to<br>Antibios Advances<br>Mar Allen to Dealsedor                                                                                                    | - Detrome<br>- Enderson<br>- Research Structure<br>- Research Countraints<br>- Research Countraints<br>- Research Countraints                                                                                                    | formulare-one) |
| and the second second se                                                                                                    |                                                                                                    |                |
| No. of Concession, Name                                                                                                    |                                                                                                    |                |
| nick Dotally                                                                                                    |                                                                                                    |                |
| nick Dotals<br>The Server                                                                                                    | annihan                                                                                                    |                |
| nakā Dotado<br>Tis tarte<br>Tis tarte                                                                                                    | annah sar<br>28                                                                                                    |                |
| nick bolais<br>Tis hene<br>Telen<br>Telen                                                                                                    | Antonin and<br>2.6<br>Victorian                                                                                                    |                |
| nick Declarity<br>The Name<br>Sectors<br>Data Fallenbert<br>Language                                                                                                    | Amerikan<br>Ja<br>Serema<br>Septem<br>Report                                                                                                    |                |
| terestation<br>Televise<br>Televise | Anterface<br>24<br>Versions<br>Support<br>21.4 MB<br>Support<br>Support<br>Supp |                |
| pakk botals<br>Te tere:<br>Teres:<br>Des haltered<br>Isreage:<br>Desriad Tes:<br>Terestel Desriad Tree                                                                                                    | Amerikana<br>18<br>Vojeme<br>Regere<br>Tana (M. 2) și na                                                                                                    |                |

پس از اینکه net application. را دانلود کردید، Solarwindsرا Run کنید.

بعد از نصب Solarwinds در درایو C یک فولدر به نام TFTP-Root ساخته می شود اگر ساخته نشده بودید خودتان یک فولدر به نام TFTP-Root بسازید و سپس درون آن یک فولدر دیگر به نام FwuPath بسازید و درون آن یک فولدر به نام Beatus بسازید و درن این فولدر ، فریم ویر بیس با نام BeatusSw\_4181\_v0242.fwu را قرار دهید.( این فریم ویر ورژن 242 می باشد.)

Solarwinds را اجرا کنید و کارهای زیر را انجام دهید:

از منوی فایل گزینه Configure را انتخاب کنید. روی دکمه Start کلیک کنید.

با فشردن دكمه Browse ، فولدر TFTP-Rootرا از درايو C انتخاب كنيد.

كاوا ارتباطات هوشمند ارائهدهنده سيستمهاى يكپارچه صوت ، تصوير ، ديتا

www.Polycom.irwww.KavaTelecom.comwww.VoipShop.ir

| SolarWinds TFTP Server                 | ×          |
|----------------------------------------|------------|
| General Server Bindings Security       |            |
| Status                                 |            |
| TFTP Server service status: Started    | Start Stop |
| Tray Icon                              |            |
| Add TFTP Server to Windows System Tray |            |
|                                        |            |
| Storage                                |            |
| TFTP Server Root Directory:            |            |
| C:\TFTP-Root                           |            |
| Rename existing files on conflict      | Browse     |
|                                        |            |
| L                                      | OK Cancel  |

تب Server Binding را کلیک کنید و دقت کنید که در کادر پایین، آی پی کامپیوتر شما نوشته شده باشد.

| SolarWinds TFTP Server                   | ×                                                                                                    |
|------------------------------------------|----------------------------------------------------------------------------------------------------|
| General Server Bindings Security         |                                                                                                    |
| Server Bindings (IP Addresses and Subnet | bind to           Image: Second second secon |
| Currently Available Addresses            | •                                                                                                    |
| 192.168.16.26                            |                                                                                                    |
|                                          | OK Cancel                                                                                                    |

آی پی بیس RTX را در مرورگر وارد کرده و از منوی سمت راست گزینه Update Firmware را انتخاب کنید.

در کادر Firmware update server address ، آی پی کامپیوترتان را بنویسید و در کادر Firmware Path به این صورت بنویسید: FwuPath/و دکمه Save را کلیک کنید.

| Firmware update server address: | 10.1.24.101 |
|---------------------------------|-------------|
| Firmware path:                  | /FwuPath    |

| ، دیتا | تصوير | صوت ، | سیستم های یکپارچه | ارائەدھندە | هوشمند | ارتباطات | کاوا |
|--------|-------|-------|-------------------|------------|--------|----------|------|
|--------|-------|-------|-------------------|------------|--------|----------|------|

www.Polycom.irwww.KavaTelecom.comwww.VoipShop.ir

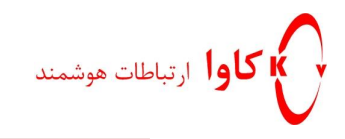

کنید.

در قسمت Update Base Station اگر گزینه اول را انتخاب کنید فقط بیس اول آپگرید می شود و اگر گزینه دوم را انتخاب کنید همه بیس هایی که دارید باهم آپگرید خواهند شد. در کادر Required Version، شماره ورژن فریم ویر را وارد کنید. و دکمه Start Update را کلیک کنید.

| Update Base Stati                                                                                       | ons                       |
|----------------------------------------------------------------------------------------------------|---------------------------|
| <ul> <li>O Update this Base State</li> <li>O Update all Base State</li> <li>Required Version</li> </ul> | ation only<br>ions<br>202 |
| Start Update                                                                                            |                           |

نحوه Chain کردن بیس های RTX(راه اندازی شبکه Multi Cell)

از منوی سمت چپ، گزینه Multi Cell را انتخاب کنید و از کادر Multi Cell System گزینه Enabled را انتخاب

| Multi Cell settings                                       |          |  |  |  |  |  |  |  |
|-----------------------------------------------------------|----------|--|--|--|--|--|--|--|
| Settings for this unit                                    |          |  |  |  |  |  |  |  |
| These settings are used to connect this unit to a system. |          |  |  |  |  |  |  |  |
| Multi cell system:                                        | Enable 💌 |  |  |  |  |  |  |  |
| System chain ID:                                          | 2275     |  |  |  |  |  |  |  |
| Synchronization time (s):                                 | 60       |  |  |  |  |  |  |  |
| Multi cell debug:                                         | Enable 💌 |  |  |  |  |  |  |  |
| Save Cancel                                               |          |  |  |  |  |  |  |  |

System Chain ID در یک سیستم SME Network ما میتوانیم چندین Multi-Cell اختصاص میدهیم (مثلا) 2557 در یک سیستم SME Network ما میتوانیم چندین Multi-Cell داشته باشیم Synchronization Time مدت زمانی است که میخواهیم Debug را برای سیستم فعال کنیم Multi Cell Debug در این بخش Multi Cell System را علم کرده و اگر بخواهید میتوانید Bebug را نیز بر حسب نیاز خودتان Enable کنید. در قسمت Time Sync مراحل بالا را به ترتیب برای بیسهای دیگری که در شبکه دارید انجام دهید

بعد از انجام این تنظیمات به صفحه Status رفته و بر روی Reboot کلیک کنید بهتر است که بعد از ست

**کاوا ارتباطات هوشمند** ارائهدهنده سیستمهای یکپارچه **صوت ، تصویر ، دیتا** 

www.Polycom.irwww.KavaTelecom.comwww.VoipShop.ir

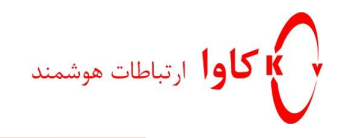

کردن Time Server نیز بیس Reboot شود

بعد از ریبوت شدن دوباره از سمت چپ صفحه بر روی Multi Cell کلیک کرده و در اینجا تغییرات را مشاهده میکنید و بیسهایی که با یکدیگر Sync شده اند مشخص میباشند( به صورت دیفالت اولین بیسی که به سیستم وصل شود به عنوان بیس مستر در نظر گرفته خواهد شد)

| Home/Status     | Multi Cell settings                                       |                        |                            |                                |                  |         |                     |                  |          |               |
|-----------------|-----------------------------------------------------------|------------------------|----------------------------|--------------------------------|------------------|---------|---------------------|------------------|----------|---------------|
| Extensions      | Settings for this unit                                    |                        |                            |                                |                  |         |                     |                  |          |               |
| Servers         | These settings are used to connect this unit to a system. |                        |                            |                                |                  |         |                     |                  |          |               |
| Network         | Multi cell system: Enable M                               |                        |                            |                                |                  |         |                     |                  |          |               |
| Management      | System shain 1D: 2275<br>Synchronization time (s): 6D     |                        |                            |                                |                  |         |                     |                  |          |               |
| Firmware Update | Multi                                                     | cell de                | ebug:                      | E                              | nable 💌          |         |                     |                  |          |               |
| Time            | DECT system settings                                      |                        |                            |                                |                  |         |                     |                  |          |               |
| Country         | These settings are DECT settings for the system.          |                        |                            |                                |                  |         |                     |                  |          |               |
| Security        | DECT system RFPI: 0x11.0x5E.0x60.0x43.0x04                |                        |                            |                                |                  |         |                     |                  |          |               |
| Contact List    | AUto                                                      | coning                 | Inte DEC                   | i sync source tree [           |                  |         |                     |                  |          |               |
| Multi cell      | SIP                                                       | syst                   | tem se                     | ttings<br>SIR settions for the | sustam           |         |                     |                  |          |               |
| Settines        | Inese settings are suP settings for the system.           |                        |                            |                                |                  |         |                     |                  |          |               |
| Debug Log       |                                                           |                        |                            |                                |                  |         |                     |                  |          |               |
| STD Los         |                                                           | Save                   |                            | Cancel                         |                  |         |                     |                  |          |               |
| SIP LOU         | MAG                                                       | - um                   | ite in d                   | hain                           |                  |         |                     |                  |          |               |
| Logout          | TALK .                                                    | Call II                | its in to                  | nam                            |                  |         |                     |                  |          |               |
|                 |                                                           | 10                     | RPN                        | MAC address                    | IP address       | Version | Status              | DECT sync source | Property | Dect Property |
|                 |                                                           | O                      | 00                         | 00:08:78:07:7C:8               | c <u>0.0.0.0</u> | 0       | Connection<br>lost! | 1 - RPN: 04 💌    |          | Unknown!      |
|                 |                                                           | 1                      | 04                         | 00:08:78:07:7C:F               | 7 192.168.50.114 | 34      | Connected           | a - FIPN: ao 💌   |          | Unknown!      |
|                 | Check<br>With a                                           | k All / I<br>serierate | Uncheck<br>ef: <u>Remo</u> | All<br>ve from chain           |                  |         |                     |                  |          |               |
|                 | Save                                                      |                        |                            |                                |                  |         |                     |                  |          |               |

**کاوا ارتباطات هوشمند** ارائهدهنده سیستمهای یکپارچه **صوت ، تصویر ، دیتا** 

www.Polycom.irwww.KavaTelecom.comwww.VoipShop.ir